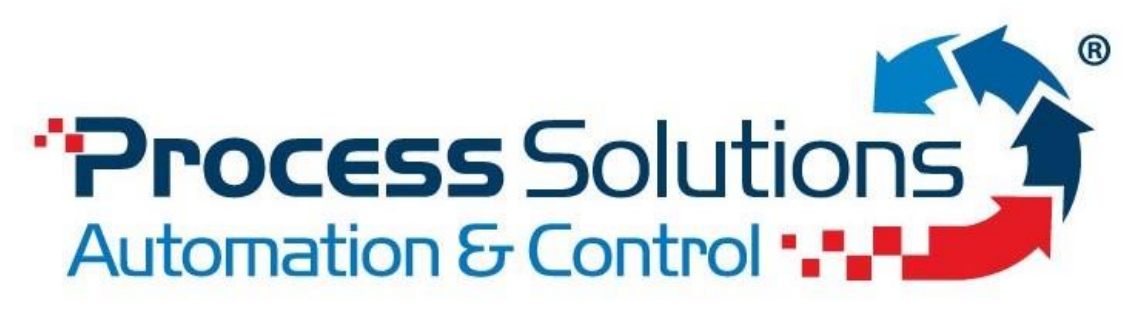

Powering Productivity ISO 9001:2015 Certified

# PSC6194 Controller Readout & Control System

# Quick Start Guide

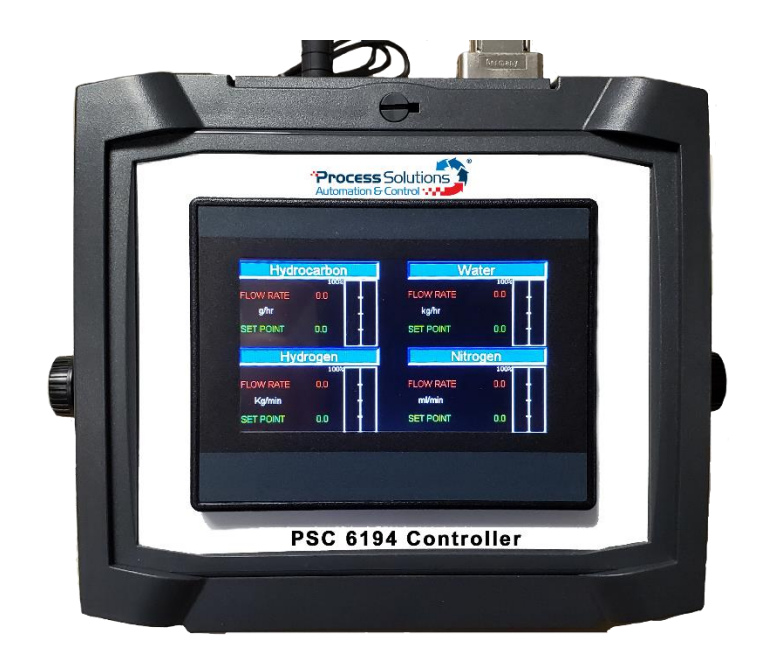

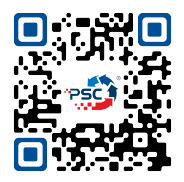

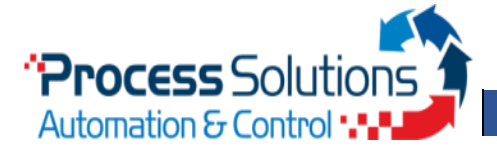

PSC6194 Controller

# **Product Overview**

To control the liquid and gas supply flows, Process Solutions Corp. offers a custom engineered solution consisting of a 4.3" color touchscreen PLC readout and control system. The touchscreen enables the user to easily view or change functions. The PSC6194 controller serves as a power supply unit, for up to two meters and two controllers, and comes equipped with Analog IOs and Modbus interface. The controller also provides data logging of instrument data.

#### Display

| Hydro     | ocarbon | Wa        | ater  |
|-----------|---------|-----------|-------|
| W RATE    | 0.0     | FLOW RATE | 0.0   |
| SET POINT | 0.0     | SET POINT | 0.0   |
| Hyo       | drogen  | Nitro     | ogen  |
| FLOW RATE | 0.0     | FLOW RATE | 0.0 - |
| SET POINT | 0.0     | SET POINT | 0.0   |

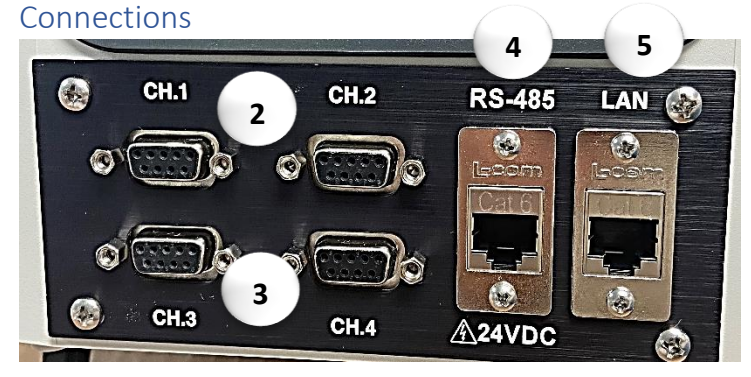

#### Powering Up

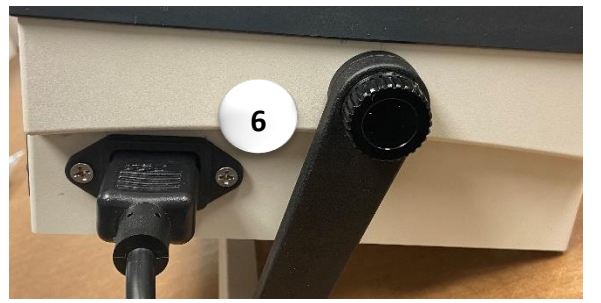

The controller consists of the following:

- 1. 4.3" color touchscreen PLC
- 2. Flow Controller Remote control analog IO connection (Ch. 1 & 2)
- 3. Flow Meter Remote control analog IO connection (Ch. 3 & 4)
- 4. RS-485/Power (+) communicates and powers meters/controllers via Modbus
- 5. Ethernet Lan1
  - a. Program PLC
  - b. Additional communication port
- 6. Power Port
  - a. 120 Vac wall plug connection
  - b. Plug must be disconnected to Power Off

PROCESS SOLUTIONS CORP.

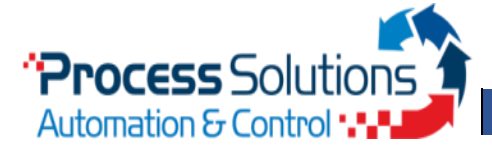

## Model Key

The model key on the product label contains information about the technical properties of the instrument as ordered. The specific properties can be retrieved with the diagram below (Mini-Cori controller example).

Refer to the Communication (I/O) to determine if the Bronkhorst instrument is equipped with Modbus communication.

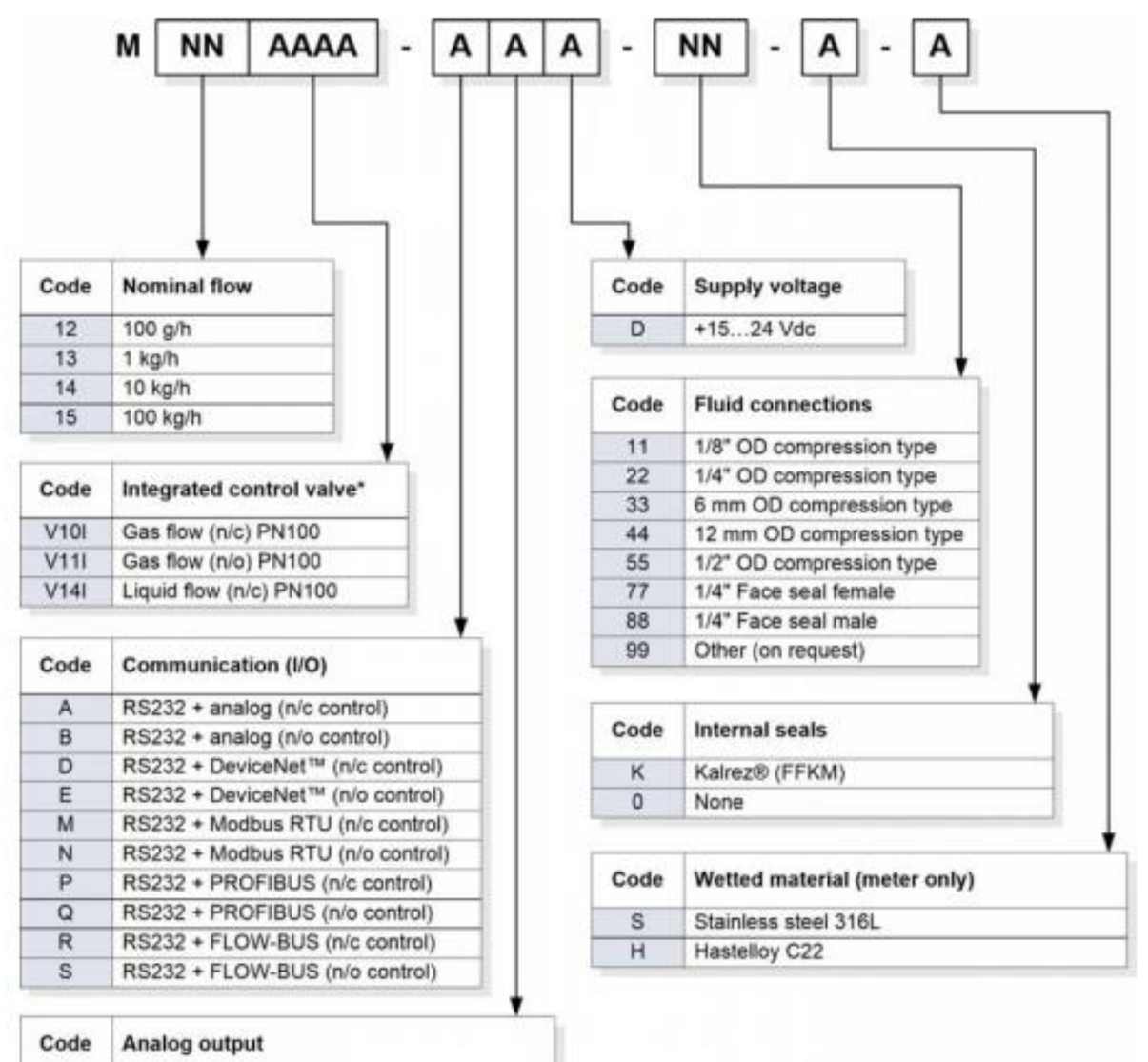

| PROCESS | SOLUTIONS | CORP. |
|---------|-----------|-------|

0...5 Vdc

0...10 Vdc

0....20 mA sourcing

4...20 mA sourcing

A

В

F

G

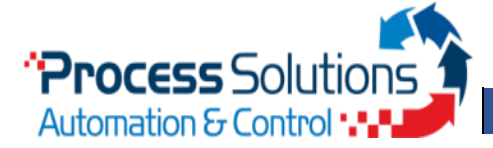

# Analog Setup

Connecting Bronkhorst flow instruments to PSC controller via RS232, Channel 1 - 4. Bronkhorst instruments must be configured in Analog Mode to communicate via RS232.

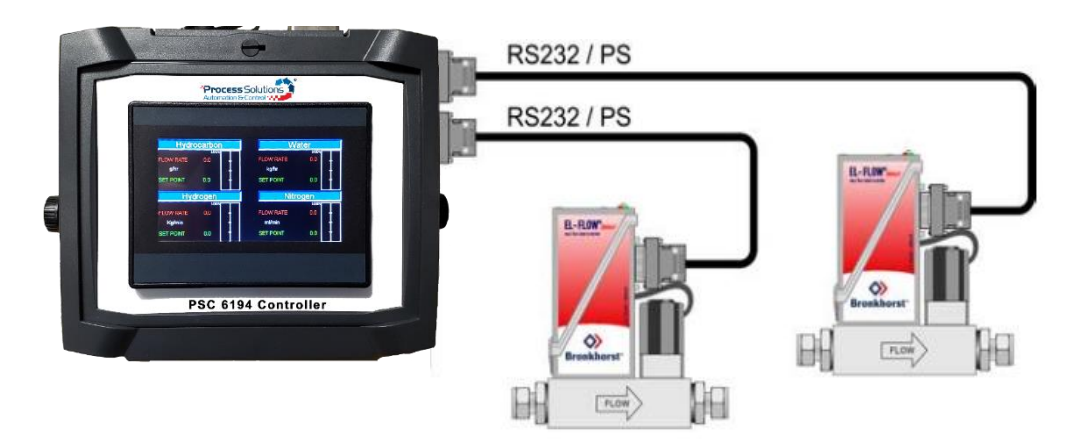

# Modbus Setup

Connecting Bronkhorst flow instruments to PSC controller via RS485/Power. Bronkhorst instruments must be configured in Modbus Mode to communicate.

| Communication settings are:       |                  |  |  |  |  |
|-----------------------------------|------------------|--|--|--|--|
| Baud rate: 38400 MFC#1: Address 1 |                  |  |  |  |  |
| Parity: Even                      | MFC#2: Address 2 |  |  |  |  |
| Data Bit: 8                       | MFM#1: Address 3 |  |  |  |  |
| Stop Bit: 1                       | MFM#2: Address 4 |  |  |  |  |

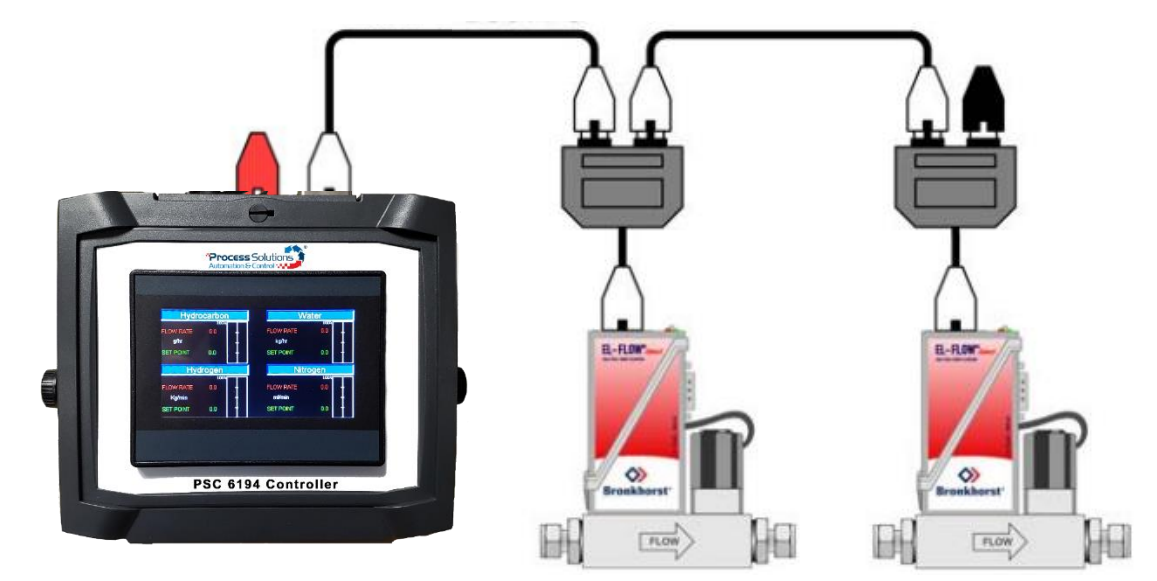

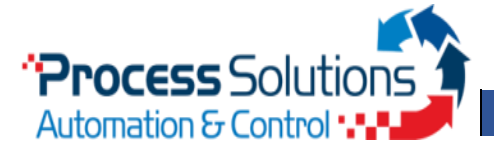

# Configure Control Mode

To change Bronkhorst instrument from Analog to Modbus, or vice versa, the control mode must be configured via FlowDDE(<u>https://www.bronkhorst.com/en-us/products-en/accessories-and-software/flowware/flowdde/</u>).

#### Connecting to FlowDDE

In the messages section the general procedure to start serving client applications with the FlowDDE server is described in four steps:

- 1. Connect an instrument to a COM port of the PC
- 2. Set the communication settings
- 3. Start the communication
  - a. Press F3 or
  - b. Communication tab > Open Communication
- 4. Wait until FlowDDE is ready
  - a. Message: "Server is active and ready for any client"

If further instruction is needed, please refer to the FlowDDE Manual found in the link above.

#### Analog to Modbus Configuration

After opening communication, use the following steps to change the Control Mode from Analog operation to Modbus operation:

- 1. FLOW-BUS tab > Test Flow-BUS and DDE
  - a. Or Press F6
- 2. Select the following parameters to view simultaneously
  - a. Parameter 7 *InitReset*
  - b. Parameter 12 *IO Status*
- 3. Set parameter InitReset to 64 (unlocked)
- 4. Read parameter *IO Status*
- 5. Subtract 64 from the read value
  - a. New Parameter Value: 15 or 11
- 6. Write the new value to parameter IO Status
- 7. Set parameter *InitReset* to 82 (locked)
- 8. Restart Bronkhorst instrument
  - a. InitReset must be unlocked/locked for the new Control Mode to remain after the instrument is restarted

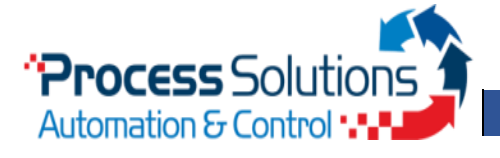

PSC6194 Controller

### Modbus to Analog Configuration

After opening communication, use the following steps to change the Control Mode from Modbus operation to Analog operation:

- 1. FLOW-BUS tab > Test Flow-BUS and DDE
  - a. Or Press F6
- 2. Select the following parameters to view simultaneously
  - a. Parameter 7 *InitReset*
  - b. Parameter 12 IO Status
- 3. Set parameter InitReset to 64 (unlocked)
- 4. Read parameter IO Status
- 5. Add 64 from the read value
  - a. New Parameter Value: 79
- 6. Write the new value to parameter IO Status
- 7. Set parameter InitReset to 82 (locked)
- 8. Restart Bronkhorst instrument
  - a. InitReset must be unlocked/locked for the new Control Mode to remain after the instrument is restarted

## **Basic Operation**

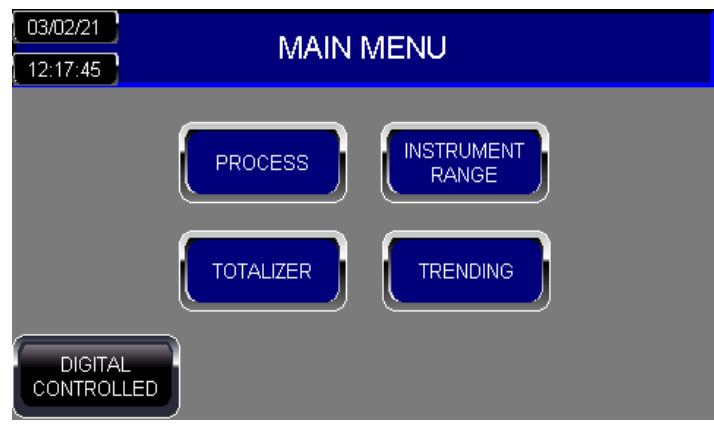

#### Main Menu

The display consists of the following readout areas:

- 1. Process readouts and set points Bronkhorst meter/controllers
- 2. Instrument Range set full range according to instrument
- 3. Trending Flow vs. Time plots for each instrument
- 4. Communication Mode Analog Controlled or Digital Controlled
- 5. Date and Time Settings
- 6. Totalizer\* Only available via Modbus (Digital Controlled) and Coriolis Instrument

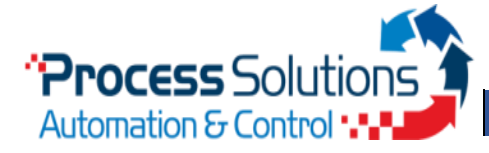

PSC6194 Controller

| User In                                              | terface                                                       |                                                         |
|------------------------------------------------------|---------------------------------------------------------------|---------------------------------------------------------|
| Analog Controlled                                    | Communication N                                               | 1ode                                                    |
| 03/02/21 MAIN MENU 12:17:57                          | The PSC6194 control forms of communica                        | ler is equipped with two<br>tion:                       |
| PROCESS INSTRUMENT<br>RANGE<br>TRENDING              | Analog Controlled –<br>Digital Controlled –                   | Analog IOs, 4 – 20 mA<br>signal<br>Modbus communication |
|                                                      | Communication set                                             | ttings are:                                             |
|                                                      | Baud rate: 38400                                              | MFC#1: Address 1                                        |
| CH.1 MFC #1                                          | Parity: Even                                                  | MFC#2: Address 2                                        |
|                                                      | Data Bit: 8                                                   | MFM#1: Address 3                                        |
| FLOW RATE 37.05                                      | Stop Bit: 1                                                   | MFM#2: Address 4                                        |
|                                                      | Modbus features:<br>Density Value<br>Temperature<br>Totalizer | es<br>Values                                            |
| Digital Controlled                                   | Both Communication                                            | n Modes support up to                                   |
| 03/02/21 MAIN MENU 12:17:45                          | four instruments, 2 M<br>and 2 Mass Flow Me                   | Aass Flow Controllers<br>ters.                          |
| PROCESS INSTRUMENT<br>RANGE<br>TOTALIZER TRENDING    |                                                               |                                                         |
|                                                      |                                                               |                                                         |
| CH.1         MFC #1           FLOW RATE         0.00 |                                                               |                                                         |
| SET POINT 0.00                                       |                                                               |                                                         |
|                                                      |                                                               |                                                         |
|                                                      |                                                               |                                                         |

PROCESS SOLUTIONS CORP.

.

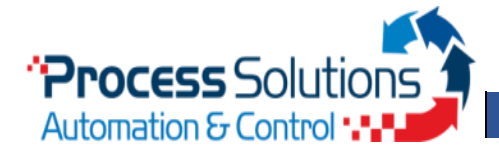

FLOW RATE

SET POINT

VALVE OUTPUT

n %

FLOW RATE

SET POINT

VALVE OUTPUT

1 \

**ASCII Data** 

1 2 3 4 5 6 7 8 9 0

qwertyuiop

a s d f g h j k l

⊖ z x c v b n m Esc

Space

**Process Screen** 

**Process Screen** 

Â

g/hr

- | = |

Keyboard

MF

MF MF

MF

# QUICK START GUIDE

PSC6194 Controller

#### Process Screens

The Process Screens will display the flow rates, set points and other process conditions for the Bronkhorst instruments.

The Process screens consist of:

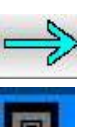

MFC #1

MFC #1

0.00

0.00

 $\leftarrow$ 

. 1

▷ Enter

TEMP

0 °C

CH.1

0.00

0.00

TEMP

Arrows: To navigate between Process screens

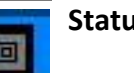

Status: <u>Green</u> – Communicating, <u>Grey</u> – Not Communicating, <u>Blinking</u> – Error

**Instrument Label:** (Blue Label) Displays channel and instrument number on the top right corner. **Units:** (Black Label) To configure the instrument's units (i.e. g/hr)

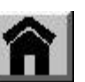

Home: To return to Main Screen

# \*Density, Temperature and Totalizer values are only available via Modbus

#### Labeling Units

To edit the Instruments' Units, press the black label, as shown by the X on the image, for the keyboard to appear. (i.e. g/hr, kg/hr, etc.)

Use the touchscreen to name the instrument and press ENTER.

- ENTER Save value and return to previous screen.
- ESC Return to previous screen without saving.

Shift | <

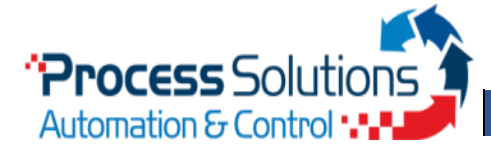

FLOW RATE

SET POINT

VALVE OUTPUT

n %

SET POINT

0.00kg/m3

Instrument Range Screen

MFC #1 RANGE

MFC #2 RANGE

MFM #1 RANGE

MFM #2 RANGE

Numerical Keypad

QZ

1

GHI

4

PRS

7

+/-

ABC

2

JKL

5

TUV

8

0

MFC #1 R

MFC #2 F

MFM #1 R

MFM #2 R

Â

g/hr

VALVE

SPAN

5.00

0.000

0.000

0.000

Numeric Data

DEF

3

MNO

6

WXY

9

Esc

# QUICK START GUIDE

PSC6194 Controller

#### Process Screen

合

Set Point Warning

#### **Edit Set Points**

MFC #1

MFC #

0.00

0.00

TEMP

CH.1

0.00

6.00

0 00

0 °C

UNIT

g/hr

750.000

Enter

To edit the set point of the instruments,

press the boxed number, as shown by the X on the image, for the numerical pad to appear.

Set the value and press ENTER.

No Border – Valid Set Point

**Yellow Border** – the Set Point is set <u>above</u> the Instrument Range.

**Red Border** – the Set Point is <u>locked</u> due to the Totalizer. Please see Totalizer settings for details.

- ENTER Save value and return to previous screen.
- ESC Return to previous screen without saving.

The value must be within the Instrument's range, or the Status light will start blinking with an error.

#### Instrument Range

The Instrument ranges <u>must</u> be set to the **FULL** flow range of the Bronkhorst instrument, shown on instrument label.

To edit range, press on the corresponding SPAN value, as shown by the X on the image, for the Numeric Keyboard.

ENTER – Save value and return to previous screen.

ESC – Return to previous screen without saving.

HOME – Return to Main Screen

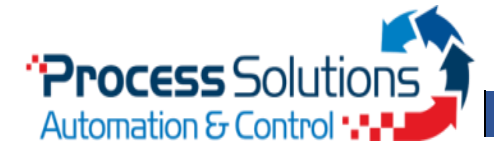

PSC6194 Controller

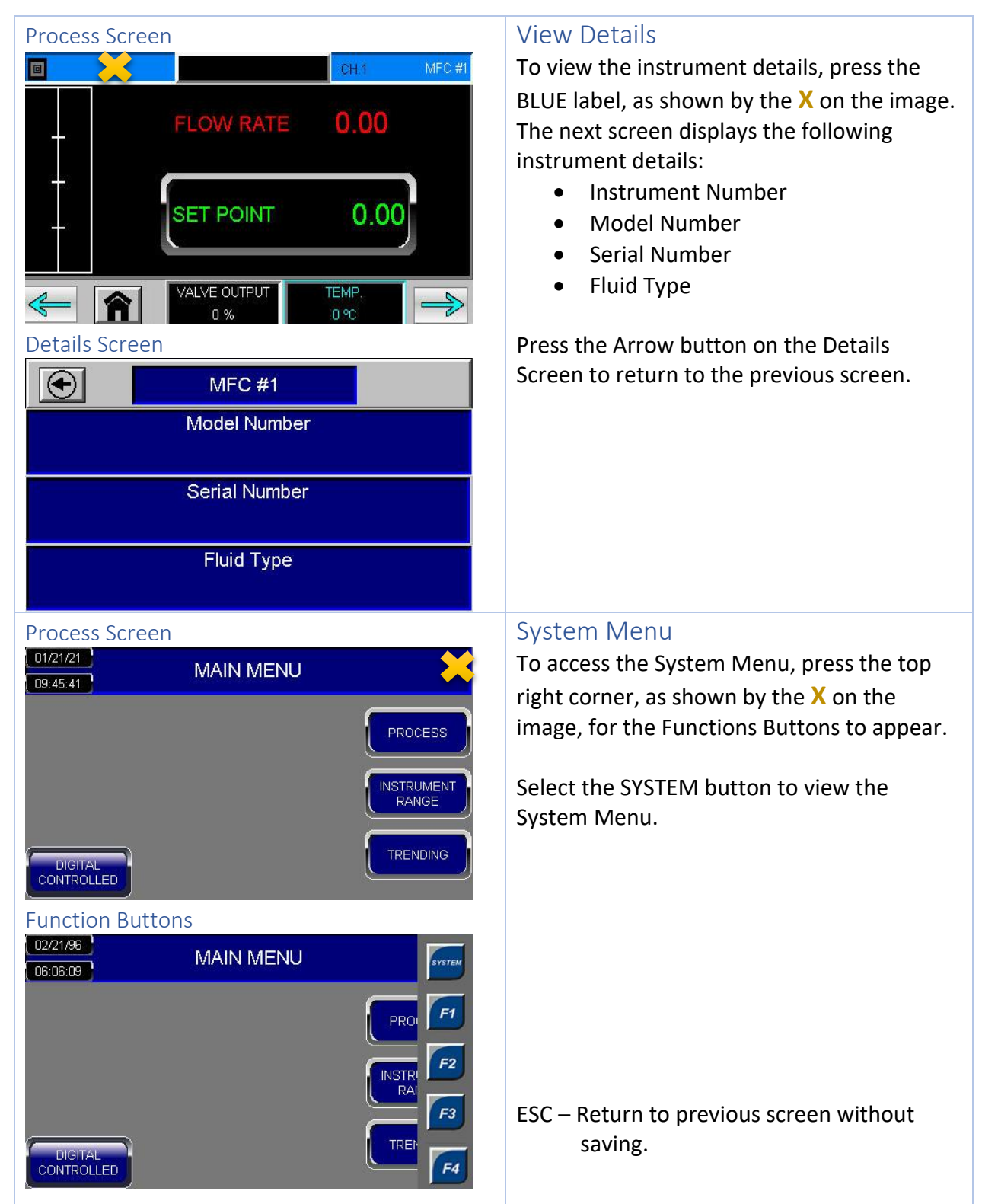

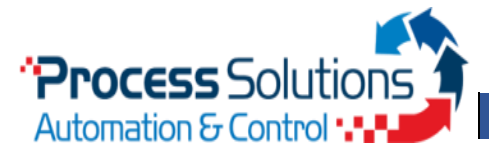

PSC6194 Controller

| Trending Screen | Trending                                    |
|-----------------|---------------------------------------------|
|                 | The Trending screens compare the Flow vs.   |
|                 | Time values for each instrument.            |
| F.              | The Instruments' Units are displayed on the |
|                 | black label.                                |
| × .             |                                             |
|                 | ARROWS – navigate between screen            |
|                 | HOME – Return to Main Screen                |
| 1100 21 1       |                                             |

.

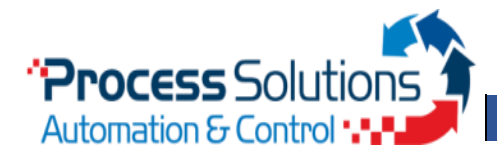

PSC6194 Controller

| Tot                                                                               | talizer                                                                                                    |
|-----------------------------------------------------------------------------------|----------------------------------------------------------------------------------------------------|
| Main Screen                                                                       | Accessing Totalizer                                                                                                    |
| 03/02/21 MAIN MENU<br>12:17:45                                                    | The Totalizer is only available via Modbus for Coriolis Instruments.                                                                     |
|                                                                                   | The Totalizer may be accessed from the Main<br>Screen or the Mass Flow Controllers' Process<br>Screens, MFC# 1 and 2, as shown by the X. |
|                                                                                   |                                                                                                    |
| Process Screen CH.1 MFC #1                                                        |                                                                                                    |
| FLOW RATE 0.00                                                                    |                                                                                                    |
| SET POINT 0.00                                                                    |                                                                                                    |
| Totaliz                                                                           |                                                                                                    |
| CONSITY         VALVE         TEMP.           0.00kg/m3         +++ %         0 ℃ |                                                                                                    |

.

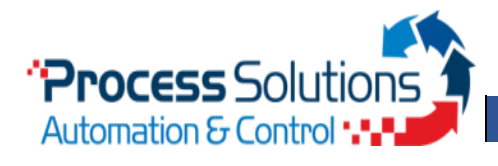

PSC6194 Controller

| Totalizer Screen                      |             |          |                                 |         |  |  |  |
|---------------------------------------|-------------|----------|---------------------------------|---------|--|--|--|
| MFC #1                                | MODE        | LIMIT    | VALUE                           | UNIT    |  |  |  |
|                                       | OFF         | 5.00     | 0.00                            |         |  |  |  |
| RESET<br>TOTALIZER                    | UP<br>UP TO | N<br>Set | ew Flow Rate<br>point on Limit: | 50.0%** |  |  |  |
| MFC #2                                | MODE        | LIMIT    | VALUE                           | UNIT    |  |  |  |
|                                       | OFF         | 5.00     | 0.00                            |         |  |  |  |
| RESET<br>TOTALIZER                    | UP<br>UP TO | N<br>Set | ew Flow Rate<br>point on Limit: | 0.0%**  |  |  |  |
| Allow up to 5s for<br>Totalizer Reset |             |          | î                               | EXIT    |  |  |  |

### Totalizer Screen

The Totalizer Screen displays two separate Totalizers for both MFC# 1 and 2. Each Totalizer contains the following settings:

- Mode Mode of the corresponding Totalizer
- Limit Totalizer limit/batch size in units selected with parameter Unit.
- Value Current totalizer value in units selected with *Unit*.
- **Unit** This parameter contains the name of the totalizer readout unit.
- Setpoint Mode Specifies whether or not to change the setpoint after reaching the totalizer limit.
- New Setpoint(%) New (safe) setpoint when a totalizer limit is reached until *Totalizer Reset*.
- **Reset Value** Resets totalizer *value* only.
- **Reset Totalizer** Resets totalizer *value* and *new setpoint* setting.

All settings are editable.

EXIT – Return to previous screen without saving. HOME – Return to Main Screen

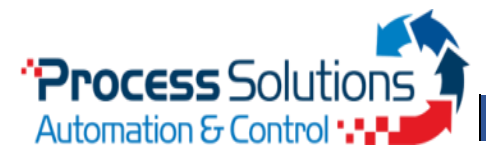

UP

RESET

# QUICK START GUIDE

PSC6194 Controller

#### **OFF** Mode MODE LIMIT VALUE UNIT MFC #1 OFF UP UP TO VALUE MODE LIMIT UNIT MFC #2 OF UP UP TO 👚 📗 EXIT Up Mode MFC #1 MODE LIMIT VALUE UNIT OFF 0.00 RESET VALUE

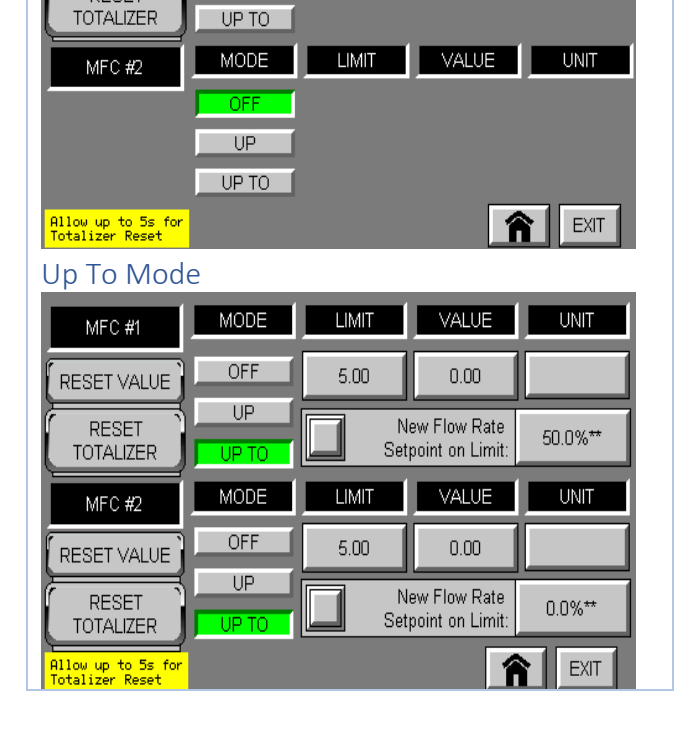

### **Totalizer Modes**

The Mode of the corresponding Totalizer can be selected and changed from the Totalizer Screen.

The avaliable modes are:

**OFF** – Totalizer off (default)

**UP** – Counting up continuously

**UP TO** – Counting up until limit is reached (set by *Totalizer Limit*)

Each Mode will display different settings: **OFF** –

• Mode only

UP –

- Mode,
- Value,
- Unit and
- Reset Buttons

#### UP TO -

- Mode,
- Limit,
- Value,
- Unit,
- New Setpoint Mode,
- New Setpoint and
- Reset Buttons

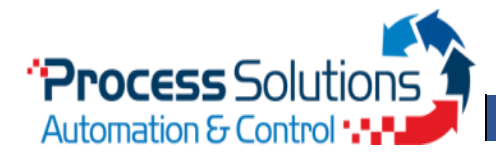

PSC6194 Controller

#### Configure Units

| MFC #1                                | MODE        | LIMIT     | VALUE                           | UNIT    |
|---------------------------------------|-------------|-----------|---------------------------------|---------|
|                                       | OFF         | 5.00 0.00 |                                 |         |
|                                       | UP<br>UP TO | Ne Set    | ew Flow Rate<br>point on Limit: | 50.0%** |
| MFC #2                                | MODE        | LIMIT     | VALUE                           | UNIT    |
|                                       | OFF         | 5.00      | 0.00                            |         |
| RESET                                 | UP<br>UP TO | Ne Set    | ew Flow Rate<br>point on Limit: | 0.0%**  |
| Allow up to 5s for<br>Totalizer Reset |             |           | 1                               | EXIT    |

#### Units Page

Configure Limit

| 12.5   | Volun     | ne Flow | /   | Normal /<br>Volum | Standard<br>e Flow | 1 1 1 1 | Mass Flow               |                    |                |            |
|--------|-----------|---------|-----|-------------------|--------------------|---------|-------------------------|--------------------|----------------|------------|
|        | I         |         |     | In                | ls                 |         | g                       | 101                | 100            | 101        |
| 100 10 | mm3       |         |     | mm3n              | mm3s               |         | mg                      |                    | 14 M           |            |
|        | ml        |         |     | mln               | mls                |         | ug                      |                    |                | 112        |
| 12.1   | cm3       |         |     | cm3n              | cm3s               |         | kg                      |                    |                |            |
|        | ul        |         |     | uln               | uls                |         |                         | G UNIT             | S:             |            |
| 14.11  | m3        |         |     | dm3n              | dm3s               |         | Pressiono<br>to 5 secor | e, may<br>nds to u | take<br>update | ир<br>Э. – |
| MFC    | #1 Units: | XXX     | × _ | m3n               | m3s                |         |                         | î                  | EXII           | -          |

#### Totalizer Unit

To configure the totalizer units, press the box below the *Unit label*, as shown by the X, to navigate to the corresponding *Units Page*.

Once at the *Unit Page*, press the desired *Unit* **once** and allow up to 5 seconds to update. The configured unit will be displayed at the bottom left corner.

The Units available to configure from will depend on the Instrument Mode. Instrument Mode must be configured by FlowDDE.

#### Instrument Modes:

Mass Flow, Normal Volume Flow, Standard Volume Flow, Volume Flow (Actual)

#### Totalizer Unit supports the following values:

Volume Flow – I, mm3, ml, cm3, ul, m3 Normal/Standard Volume Flow – In, mm3n, mln, cm3n, uln, dm3n, m3n, ls, mm3s, mls, cm3s, uls, dm3s, m3s

Mass Flow – g, mg, ug, kg

EXIT – Return to previous screen without saving. HOME – Return to Main Screen

| MFC #1                                | MODE        | LIMIT            | VALUE                           | UNIT    |
|---------------------------------------|-------------|------------------|---------------------------------|---------|
|                                       | OFF         | <mark></mark> 00 | 0.00                            |         |
| RESET<br>TOTALIZER                    | UP<br>UP TO | N<br>Set         | ew Flow Rate<br>point on Limit: | 50.0%** |
| MFC #2                                | MODE        | LIMIT            | VALUE                           | UNIT    |
|                                       | OFF         | 5.00             | 0.00                            |         |
| RESET                                 | UP<br>UP TO | N<br>Set         | ew Flow Rate<br>point on Limit: | 0.0%**  |
| Allow up to 5s for<br>Totalizer Reset |             |                  | 1                               | EXIT    |

#### Totalizer Limit

The Totalizer Limit is displayed in units selected with parameter *Unit*. To edit the Totalizer Limit, press the number box

below the Limit Label, as shown by the X.

Red Border – when Value reaches Limit.

ENTER – Save value and return to previous screen.

ESC – Return to previous screen without saving.

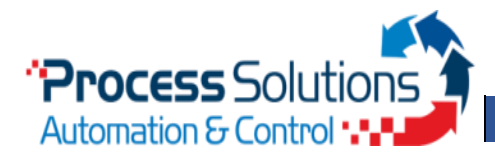

PSC6194 Controller

#### Configure New Setpoint Mode MODE LIMIT VALUE UNIT MFC #1 OFF 0.00 5.00 RESET VALUE UP New Flow Rate RESET 50.0%\*\* TOTALIZER Setpoint on Limit: HP T MODE VALUE UNIT LIMIT MFC #2 OFF 5.00 0.00 RESET VALUE UP New Flow Rate RESET 0.0%\*\* Setpoint on Limit: TOTALIZER EXIT Allow up to 5s for Fotalizer Reset \*\*Percent of Full Instrument Range

#### Configure New Setpoint

| MFC #1                                | MODE                                   |        |                                 | UNIT   |  |  |
|---------------------------------------|----------------------------------------|--------|---------------------------------|--------|--|--|
|                                       | OFF                                    | 5.00   | 0.00                            |        |  |  |
| RESET                                 | UP<br>UP TO                            | No Set | ew Flow Rate<br>point on Limit: | 50,000 |  |  |
| MFC #2                                | MODE                                   | LIMIT  | VALUE                           | UNIT   |  |  |
|                                       | OFF                                    | 5.00   | 0.00                            |        |  |  |
| RESET                                 | UP<br>UP TO                            | No Set | ew Flow Rate<br>point on Limit: | 0.0%** |  |  |
| Allow up to 5s for<br>Totalizer Reset | for **Percent of Full Instrument Range |        |                                 |        |  |  |

### New Setpoint Mode

To configure the New Setpoint Mode, press the checkbox to activate setting, as shown by the X.

Grey – No setpoint change. Green – Active; Change setpoint to *New Setpoint*.

### New Setpoint

To configure a New Setpoint when limit is reached, press the percentage value, as shown by the X.

**Red Border** – when value reaches limit, the new setpoint is locked until *Totalizer Reset* is executed.

*New Setpoint* is the percent value of the **FULL Instrument range**.

#### Examples:

<u>New Setpoint at 0%:</u> Full Instrument Range: 500 grams/hr Setpoint: 400 grams/hr

When limit is reached, New setpoint value: 0 grams/hr

New Setpoint at 50%:

Full Instrument Range: 500 grams/hr Setpoint: 400 grams/hr

When limit is reached, New setpoint value: 250 grams/hr

#### **IMPORTANT:**

Instrument will not stop flowing after limit is reached unless *New Setpoint Mode* is active/green **AND** *New Setpoint* is 0%.

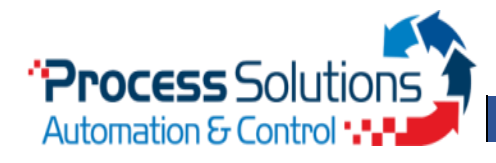

PSC6194 Controller

#### **Reset Value** MODE LIMIT VALUE UNIT MFC #1 OFF 5.00 5.00 UP RESET TOTALIZER New Flow Rate 50.0%\*\* Setpoint on Limit: VALUE UNIT MODE LIMIT MFC #2 OFF 5.00 0.00 RESET VALUE UP New Flow Rate RESET 0.0%\*\* Setpoint on Limit: TOTALIZER Allow up to 5s for Totalizer Reset EXIT \*\*Percent of Full Instrument Range 👘 🕋

### **Reset Value**

To reset *Value* only, press and hold the *Reset Value* button for 1s, as shown by the X. Value will reset immediately.

# Reset Totalizer

To reset the *Value* and *Setpoint*, press and hold the *Reset Totalizer* button for 1s, as shown by the X.

Allow up to 5 seconds for the Totalizer to Reset.

| Reset Iotalizer                                             |             |           |                                 |         |  |  |
|-------------------------------------------------------------|-------------|-----------|---------------------------------|---------|--|--|
| MFC #1                                                      | MODE        | LIMIT     | VALUE                           | UNIT    |  |  |
|                                                             | OFF         | 5.00      | 0.00                            |         |  |  |
|                                                             | UP<br>UP TO | Net Set   | ew Flow Rate<br>point on Limit: | 50.0%** |  |  |
| MFC #2                                                      | MODE        | LIMIT     | VALUE                           |         |  |  |
|                                                             | OFF         | 5.00      | 0.00                            |         |  |  |
| RESET<br>TOTALIZER                                          | UP<br>UP TO | Ni<br>Set | ew Flow Rate<br>point on Limit: | 0.0%**  |  |  |
| Allow up to 5s for **Percent of Full Instrument Range REXIT |             |           |                                 |         |  |  |